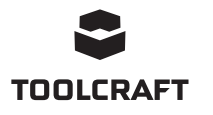

# Istruzioni per l'uso

# Software per 4in1 Stazione di rielaborazione (TPS-900) N. d'ordine 1933085

## Uso previsto

Questa applicazione software (abbreviata "app") consente all'utente di connettersi alla stazione di rilavorazione utilizzando un computer basato su Windows®. Dopo aver stabilito la connessione, l'utente può visualizzare i dati, eseguire i comandi da un computer e configurare le impostazioni.

Per ulteriori informazioni sulla sicurezza, l'uso e la cura, consultare le istruzioni per l'uso del prodotto.

Tutti i nomi di società e prodotti sono marchi dei rispettivi proprietari. Tutti i diritti sono riservati.

## Istruzioni per l'uso aggiornate

È possibile scaricare i manuali d'uso aggiornati dal link www.conrad.com/downloads o eseguendo la scansione del codice QR. Seguire le istruzioni sul sito web.

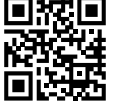

## Spiegazione dei simboli

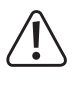

Questo simbolo con il punto esclamativo inscritto in un triangolo è utilizzato per evidenziare informazioni importanti nelle presenti istruzioni per l'uso. Leggere sempre attentamente queste informazioni.

Il simbolo della freccia indica suggerimenti e informazioni importanti per il funzionamento.

# Requisiti di sistema

- Interfaccia USB 2.0 (o superiore)
- Sistema operativo Windows<sup>®</sup> XP. 7. 8. 10

#### Impostazione

#### a) Scaricare e installare il software

- Seguire le istruzioni visualizzate sullo schermo per completare il processo di download e installazione. Se necessario, fare riferimento alle istruzioni del sistema operativo del computer in uso per ulteriori informazioni.
- 1. Visitare www.conrad.com/downloads e inserire il numero dell'articolo.
- 2. Scaricare il seguente software:
  - Driver: 1933085-86\_2108748\_driver\_v1
  - Applicazione: 1933085\_software\_v1
- 3. Installare il driver.
- 4. Installare l'app

#### b) Stazione di rilavorazione: impostare la modalità "SLA" (SLAVE)

- 1. Collegare la stazione di rilavorazione a una presa di corrente, quindi accendere l'unità.
- 2. Premere e tenere premuto il pulsante MENU/ENTER per accedere al menu di sistema.
- 3. Scorrere verso il basso fino a Mode, quindi premere MENU/ENTER.
- 4. Selezionare SLA, guindi premere il pulsante MENU/ENTER per confermare.
  - Ricordarsi di impostare nuovamente la modalità "MA" (MASTER) se non si utilizza l'applicazione per controllare il prodotto.

#### c) Collegare la stazione di rilavorazione al computer

- 1. Accendere il computer ed effettuare il login se necessario.
- 2. Collegare un'estremità del cavo in dotazione alla porta USB-B della stazione di rilavorazione e l'altra estremità a una porta USB-A del computer in uso.
- 3. Attendere alcuni istanti affinché il sistema riconosca la connessione ed effettui eventuali aggiustamenti. I prompt di sistema notificheranno lo stato all'utente.

## d) Ottenere le informazioni sulla porta COM

- 1. Aprire "device manager" di Windows®.
- → Start → ricerca "device manager"
- 2. Andare a "Ports (COM e LPT)" ed espandere il menu.
- 3. Prendere nota del numero della porta seriale USB, ad esempio (COM5).
- Se vengono visualizzate più porte, annotare tutti i relativi numeri.

- > Monitors
- Network adapters >
- Other devices > Ports (COM & LPT) ¥ 9 Standard Serial over Bluet
  - Standard Serial over Bluet USB Serial Port (COM5)
- Print queues > D Processors

# Panoramica dell'applicazione

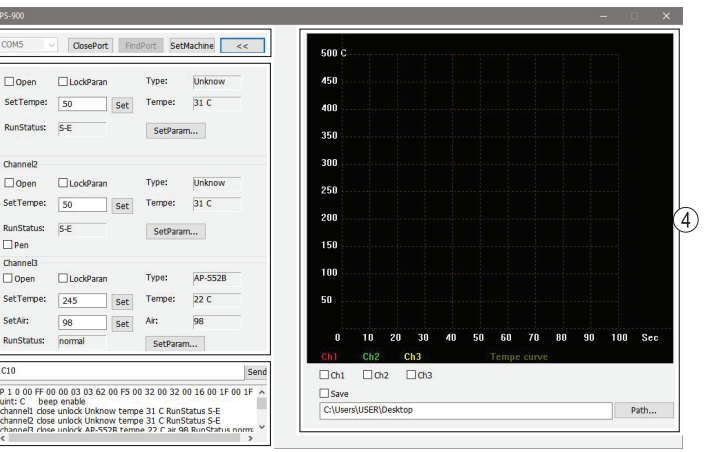

1 Link di comunicazione

- 2 Impostare i parametri dei canali
- 3 Comandi delle porte seriali e pannello messaggi
- Grafico di visualizzazione della 4 temperatura in tempo reale

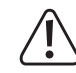

 $\mathbf{1}$ 

(2)

3

Quando si utilizza la stazione di rilavorazione mediante l'applicazione, eseguire sempre un controllo funzionale per assicurarsi che ogni azione produca l'effetto desiderato.

Aprire e chiudere ciascun canale per verificare che tali azioni attivino e arrestino le periferiche hardware previste. Prendere nota delle relative informazioni.

Osservare anche il display LCD della stazione di rilavorazione mentre si configurano differenti impostazioni dell'applicazione, ad esempio quando si cambia la temperatura.

## a) Link di comunicazione

Interfacciarsi con la stazione di rilavorazione stabilendo un collegamento di comunicazione (1).

- 1. Selezionare il numero della porta COM dal menu a tendina.
- Provare ciascuno dei numeri di porta COM annotati in precedenza
- 2. Selezionare [OpenPort] per stabilire una connessione. La porta seriale e il pannello messaggi (3) indicheranno lo stato della connessione.

| Selezione  | Descrizione                                                                                    |  |
|------------|------------------------------------------------------------------------------------------------|--|
| SetMachine | Modificare le unità di misura della temperatura e attivare/disattivare l'audio della tastiera. |  |
| <<         | Espandere/Comprimere il grafico di visualizzazione della temperatura in tempo reale            |  |
| FindPort   | Individuare la porta COM collegata.                                                            |  |

#### b) Impostare i parametri dei canali

I dispositivi collegati possono essere controllati attraverso i rispettivi canali da 1 a 3.

| Selezione | Descrizione                                                                                                    |  |
|-----------|----------------------------------------------------------------------------------------------------|--|
| Open      | Accendere/Spegnere la periferica                                                                                                    |  |
| LockParan | Bloccare le impostazioni per evitare che vengano modificate accidentalmente.                                                                                                    |  |
| SetParam  | Impostare l'ora di spegnimento automatico e la compensazione della temperatura.                                                                                                    |  |
| SetTempe  | Impostare la temperatura.                                                                                                    |  |
| SetAir    | Impostare il volume dell'aria (non applicabile al saldatore).                                                                                                    |  |
| Туре      | <ul> <li>Viene visualizzato lo stato in tempo reale.</li> <li>Consultare le istruzioni per l'uso del prodotto per il codice modello<br/>"Type" di ciascuna periferica collegata.</li> </ul> |  |
| Temp      |                                                                                                    |  |
| Air       |                                                                                                    |  |

#### c) Grafico di visualizzazione della temperatura in tempo reale

| Selezione        | Descrizione                                                                            |
|------------------|----------------------------------------------------------------------------------------|
| Ch1, Ch2,<br>Ch3 | Selezionare altri canali per visualizzare il grafico della temperatura in tempo reale. |
| Save             | Salvare il grafico in una determinata posizione.                                       |

#### d) Comandi delle porte seriali e pannello messaggi

- · I comandi eseguiti, lo stato del canale e i codici errore vengono visualizzati nel pannello messaggi (4). Per ulteriori informazioni, vedere la sezione "codici errore".
- Immettere manualmente un comando seriale, quindi premere [Send] per eseguire tale comando.

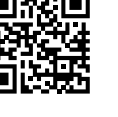

Operation

# Comandi delle porte seriali

| Comando | Descrizione                                  |  |
|---------|----------------------------------------------|--|
| C?0     | Aiuto                                        |  |
| C00     | Ripristinare le impostazioni di fabbrica     |  |
| C10     | Controllare la temperatura di tutti i canali |  |
| C11     | Controllare la temperatura del canale 1      |  |
| C12     | Controllare la temperatura del canale 2      |  |
| C13     | Controllare la temperatura del canale 3      |  |
| C20     | Aprire tutti i canali                        |  |
| C21     | Aprire il canale 1                           |  |
| C22     | Aprire il canale 2                           |  |
| C23     | Aprire il canale 3                           |  |
| C24     | Aprire il dissaldatore a penna               |  |
| C30     | Chiudere tutti i canali                      |  |
| C31     | Chiudere il canale 1                         |  |
| C32     | Chiudere il canale 2                         |  |
| C33     | Chiudere il canale 3                         |  |
| C34     | Chiudere il dissaldatore a penna             |  |

Indica i dati che devono essere inseriti dall'utente, \_indica che non è necessario inserire dati

| C41 | Selezionare l'unità di misura della temperatura °C 0; °F 1 |
|-----|------------------------------------------------------------|
| C42 | Attivare l'audio 0; disattivare l'audio                    |

Se il valore di input ha meno di 3 cifre, integrare con 0;

| C51 | Impostare il valore di temperatura del canale 1 (150-500 °C/302-932 °F)    |  |
|-----|----------------------------------------------------------------------------|--|
| C52 | Impostare il valore di temperatura del canale 1 (150-500 °C/302-932 °F)    |  |
| C53 | Impostare il valore di temperatura del canale 1 (150-500 °C/302-932 °F)    |  |
| C54 | Impostare il valore del flusso d'aria del canale 3 (150-500 °C/302-932 °F) |  |
| C61 | Valore di calibrazione della temperatura del canale 1 (-50-50°C/-90-90°F)  |  |
| C62 | Valore di calibrazione della temperatura del canale 1 (-50-50°C/-90-90°F)  |  |
| C63 | Valore di calibrazione della temperatura del canale 1 (-50-50°C/-90-90°F)  |  |
| C71 | Impostare l'ora di spegnimento del canale 1 (0 - 120)                      |  |
|     | (il valore predefinito alla consegna è 0 minuti, senza spegnimento)        |  |
| C72 | Impostare l'ora di spegnimento del canale 1 (0 - 120)                      |  |
|     | (il valore predefinito alla consegna è 0 minuti, senza spegnimento)        |  |
| C80 | Bloccare i parametri di tutti i canali Sblocco 0 Blocco 1                  |  |
| C81 | Bloccare i parametri del canale 1 Sblocco 0 Blocco 1                       |  |
| C82 | Bloccare i parametri del canale 2 Sblocco 0 Blocco 1                       |  |
| C83 | Bloccare i parametri del canale 3 Sblocco 0 Blocco 1                       |  |

# Messaggi di errore sul display

| Indicazione sul display,<br>tipo di errore | Descrizione                                                                                                    |
|--------------------------------------------|----------------------------------------------------------------------------------------------------|
| Errore "E-1", fusibile termico             | L'unità di riscaldamento (del saldatore, pistola per dissal-<br>datura, pinzette per<br>saldatura o ugello aria calda) è difettosa o si è verificato<br>un problema di contatto. |
| Errore "E-2", sensore guasto               | Il sensore di temperatura (del saldatore, pistola per<br>dissaldatura, pinzette per saldatura o ugello aria calda) è<br>difettoso o si è verificato un problema di contatto.     |

Questa è una pubblicazione da Conrad Electronic SE, Klaus-Conrad-Str. 1, D-92240 Hirschau (www.conrad.com). Tutti i diritti, compresa la traduzione, riservati. È vietata la riproduzione di qualsivoglia genere, quali fotocopie, microfilm o memorizzazione in attrezzature per l'elaborazione elettronica dei dati, senza il permesso scritto dell'editore. È altresi vietata la riproduzione sommaria. La presente pubblicazione rappresenta lo stato tecnico al momento della stampa.

Copyright 2020 by Conrad Electronic SE.